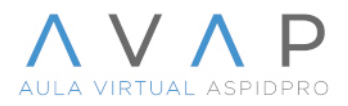

Para visualizar el contenido incrustado en la plataforma desde el navegador Safari, estando dentro del navegador da clic en safari y luego en Configuración.

| Ś | Safari     | Archivo     | Edición     | Visualización   | Historial |
|---|------------|-------------|-------------|-----------------|-----------|
|   | Acerca d   | le Safari   |             |                 |           |
|   | Extensio   | nes de Saf  | ari         |                 |           |
|   | Configur   | ación       |             |                 | H,        |
|   | Reporte    | de privacio | lad         |                 |           |
|   | Configur   | ación de c  | nc.aulavirt | ualaspidpro.com |           |
|   | Borrar hi  | istorial    |             |                 |           |
|   | Servicios  | 5           |             |                 | >         |
|   | Ocultar §  | Safari      |             |                 | жH        |
|   | Ocultar o  | otros       |             |                 | 一部王       |
|   | Mostrar    | todo        |             |                 |           |
|   | Salir de S | Safari      |             |                 | жQ        |

Selecciona la pestaña Sitios, en el menú del lado derecho selecciona "Bloqueo de Contenido" ubica la página de tu Tecnológico en el ejemplo tenemos a "tijuana.aulavirtualaspidpro.com" luego en la casilla del combo selecciona **No**.

| Sitios                                              |                                                                             |                                      |  |  |  |  |  |
|-----------------------------------------------------|-----------------------------------------------------------------------------|--------------------------------------|--|--|--|--|--|
| <u>ن</u> نوب کو کو کو کو کو کو کو کو کو کو کو کو کو | J Beno Contraseñas Buscar Seguridad Privacidad Sitios Extensio              | ා ැමැ <sub>ලා</sub><br>ones Avanzado |  |  |  |  |  |
| General                                             | Usar bloqueadores de contenido con la siguiente configurac<br>de sitio web: | :ión                                 |  |  |  |  |  |
| Bloqueadores de contenido                           | Bloqueadores de contenido Sitios web actualmente abiertos                   |                                      |  |  |  |  |  |
| Reproducción automática                             | ucción automática                                                           |                                      |  |  |  |  |  |
| Q Zoom de la página                                 | w                                                                           |                                      |  |  |  |  |  |
| Cámara                                              | Sitios web configurados<br>clarovideo.com                                   | No 😒                                 |  |  |  |  |  |
| Micrófono                                           | Micrófono                                                                   |                                      |  |  |  |  |  |
| Compartir pantalla                                  | W en.wikipedia.org                                                          | No 📀                                 |  |  |  |  |  |
| 🖌 Ubicación                                         |                                                                             |                                      |  |  |  |  |  |
| Descargas                                           | Eliminar Al visitar otros s                                                 | itios web: No 📀                      |  |  |  |  |  |
| Compartir entre dispositivos                        |                                                                             | ?                                    |  |  |  |  |  |

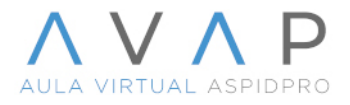

## Luego selecciona la pestaña "Privacidad" y desmarca la opción "Rastreo de sitios web".

| $\bullet \bigcirc \bigcirc$                                                                                                    | Privacidad                       |               |              |             |             |                |            |             |                   |                            |  |
|----------------------------------------------------------------------------------------------------|----------------------------------|---------------|--------------|-------------|-------------|----------------|------------|-------------|-------------------|----------------------------|--|
|                                                                                                    | <b>ද</b> ်္ပြိန်<br>General      | C<br>Pestañas | Autorrelleno | Contraseñas | Q<br>Buscar | A<br>Seguridad | Drivacidad | )<br>Sitios | ညာ<br>Extensiones | <del>ැබැ</del><br>Avanzado |  |
| Rastreo de sitios web: 🗌 Prevenir el rastreo entre sitios                                                                                                    |                                  |               |              |             |             |                |            |             |                   |                            |  |
| Ocultar dirección IP: 🗹 Ocultar dirección IP de los rastreadores                                                                                                    |                                  |               |              |             |             |                |            |             |                   |                            |  |
| Tu dirección IP puede usarse para determinar<br>información personal, como tu ubicación. Para<br>proteger esta información, Safari puede ocultar<br>tu dirección IP de rastreadores conocidos. <b>Más</b><br>información |                                  |               |              |             |             |                |            |             |                   |                            |  |
| Cookies y datos de sitios web: 🗌 Bloquear todas las cookies                                                                                                    |                                  |               |              |             |             |                |            |             |                   |                            |  |
|                                                                                                    | Administrar datos de sitios web  |               |              |             |             |                |            |             |                   |                            |  |
| Anuncios web: 🗹 Permitir medición de eficacia de anuncios                                                                                                    |                                  |               |              |             |             |                |            |             |                   |                            |  |
|                                                                                                    | Acerca de Safari y la privacidad |               |              |             |             |                | ?          |             |                   |                            |  |

Cierra el cuadro de configuración, ahora ya puedes visualizar el contenido incrustado en la plataforma.

|                                                                                                    |                            | ů + C                                                                          |
|----------------------------------------------------------------------------------------------------|----------------------------|--------------------------------------------------------------------------------|
| <ul> <li>Bienvenida: Programa de Actividades</li> <li>Bienvenida:</li> </ul>                                                                                                    | a: Programa de Actividades |                                                                                |
| E A VAR STORE STORE AUIA Virtual AspidPro Tijuana 🕺 🔥 Mis Cursos -                                                                                                    |                            | 🜲 🍺 Soporte AspidPro 🏠 🔹                                                       |
| Diplomado en Estetocosmetología                                                                                                    |                            |                                                                                |
| Página Principal (home) / Mis cursos / DE_TJ / MÓDULO 1 / Bienvenida                                                                                                    |                            | Activar edición                                                                |
| many many many many many many many many                                                                                                    |                            |                                                                                |
| Bienvenida                                                                                                    | <b>Q</b> -                 | Tabla de Contenidos                                                            |
|                                                                                                    |                            | 1. Programa de Actividades<br>2. BIENVENIDA                                    |
|                                                                                                    |                            | <ol> <li>3. El perfil del cosmetólogo.</li> <li>4. Diferencia entre</li> </ol> |
|                                                                                                    | <b>*</b>                   | cosmetólogo y cosmiatra.                                                       |
| 1 Programa de Actividades                                                                                                    |                            |                                                                                |
| DDOCDAMA Middle 1 wif +                                                                                                    |                            |                                                                                |
| Electronic control control |                            |                                                                                |
|                                                                                                    |                            |                                                                                |
| DIPLOMADO EN                                                                                                    |                            |                                                                                |
| ESTETOCOSMETOLOGÍA                                                                                                    |                            |                                                                                |
| MÓDULO 1. INTRODUCCIÓN A LA COSMETOLOGÍA                                                                                                    |                            |                                                                                |
| Tion is not Astronomy Company Astronomy                                                                                                    |                            |                                                                                |
| Gran                                                                                                    |                            |                                                                                |
| ENTURO CONTRACTOR                                                                                                    |                            |                                                                                |
|                                                                                                    |                            |                                                                                |